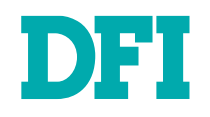

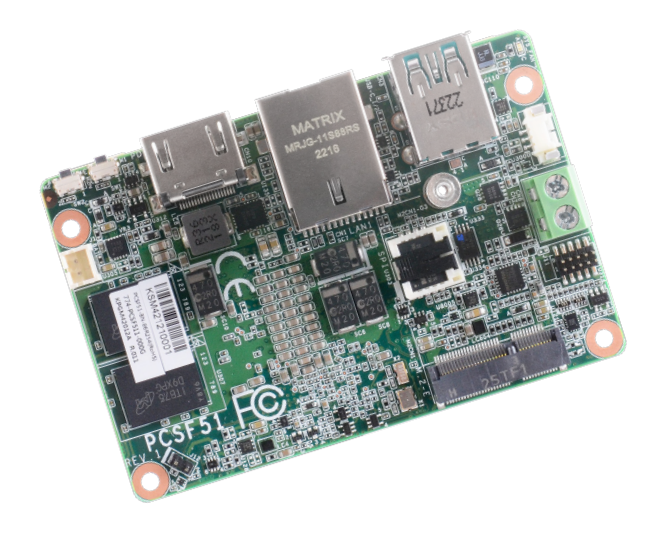

# PCSF51

Embedded 1.8" SBC

User's Manual

© March 15, 2023 DFI Inc.

### Copyright

This publication contains information that is protected by copyright. No part of it may be reproduced in any form or by any means or used to make any transformation/adaptation without the prior written permission from the copyright holders.

This publication is provided for informational purposes only. The manufacturer makes no representations or warranties with respect to the contents or use of this manual and specifically disclaims any express or implied warranties of merchantability or fitness for any particular purpose. The user will assume the entire risk of the use or the results of the use of this document. Further, the manufacturer reserves the right to revise this publication and make changes to its contents at any time, without obligation to notify any person or entity of such revisions or changes.

Changes after the publication's first release will be based on the product's revision. The website will always provide the most updated information.

© 2023. All Rights Reserved.

### **Trademarks**

Product names or trademarks appearing in this manual are for identification purpose only and are the properties of the respective owners.

### FCC and DOC Statement on Class A

This equipment has been tested and found to comply with the limits for a Class A digital device, pursuant to Part 15 of the FCC rules. These limits are designed to provide reasonable protection against harmful interference when the equipment is operated in a residential installation. This equipment generates, uses and can radiate radio frequency energy and, if not installed and used in accordance with the instruction manual, may cause harmful interference to radio communications. However, there is no guarantee that interference will not occur in a particular installation. If this equipment does cause harmful interference to radio or television reception, which can be determined by turning the equipment off and on, the user is encouraged to try to correct the interference by one or more of the following measures:

- · Reorient or relocate the receiving antenna.
- · Increase the separation between the equipment and the receiver.
- Connect the equipment into an outlet on a circuit different from that to which the receiver is connected.
- · Consult the dealer or an experienced radio TV technician for help.

### **Notice:**

- 1. The changes or modifications not expressly approved by the party responsible for compliance could void the user's authority to operate the equipment.
- 2. Shielded interface cables must be used in order to comply with the emission limits.

### **Table of Contents**

| Chapter 1 - Introduction           | 6  |
|------------------------------------|----|
| Specifications                     | 6  |
| Dimensions                         | 8  |
| Block Diagram                      | 8  |
| Chapter 2 - Hardware Installations | 9  |
| Overview                           | 9  |
| Top View                           | 9  |
| Bottom View                        | 9  |
| Standby Power LED                  | 10 |
|                                    | 11 |
| System Fan (J3000)                 | 11 |
| UART Debug (J12)                   |    |
| DIO Header (J11).                  | 12 |
| Expansion Slots                    | 13 |
| Installing the M.2 Module          | 13 |
| Assembly                           | 14 |
| Chapter 3 - BIOS Settings          |    |
| Overview                           | 15 |
| Main                               |    |
| Advanced                           | 16 |
| ACPI Configuration                 | 17 |
| AMD CHIPSET Setting                | 17 |
| CPU Configuration                  | 18 |
| Irusted Computing                  | 18 |
| PC Hoalth Statuc                   | 19 |
| LISB Configuration                 |    |
| Network Stack Configuration.       |    |
| USB Power Control                  | 21 |
| Security                           | 22 |
| Secure Boot                        | 22 |
| Secure Boot > Key Management       | 23 |
| Boot                               | 24 |
| Save & Exit                        | 24 |
| Updating the BIOS                  | 25 |
| Notice: BIUS SPI RUM               | 25 |
| Appendix A- Mating Connectors      | 26 |
| The Mating Connectors List         |    |

### **About this Manual**

This manual can be retrieved from the website.

The manual is subject to change and update without notice, and may be based on editions that do not resemble your actual products. Please visit our website or contact our sales representatives for the latest editions.

### Warranty

- 1. Warranty does not cover damages or failures that arises from misuse of the product, inability to use the product, unauthorized replacement or alteration of components and product specifications.
- 2. The warranty is void if the product has been subjected to physical abuse, improper installation, modification, accidents or unauthorized repair of the product.
- 3. Unless otherwise instructed in this user's manual, the user may not, under any circumstances, attempt to perform service, adjustments or repairs on the product, whether in or out of warranty. It must be returned to the purchase point, factory or authorized service agency for all such work.
- 4. We will not be liable for any indirect, special, incidental or consequential damages to the product that has been modified or altered.

### **About this Package**

The package contains the following items. If any of these items are missing or damaged, please contact your dealer or sales representative for assistance.

- 1 PCSF51 board
- 1 Heat spreader
- 1 Screw of M.2 card

Note: The items are subject to change in the developing stage.

The product and accessories in the package may not come similar to the information listed above. This may differ in accordance with the sales region or models in which it was sold. For more information about the standard package in your region, please contact your dealer or sales representative.

### **Static Electricity Precautions**

It is quite easy to inadvertently damage your PC, system board, components or devices even before installing them in your system unit. Static electrical discharge can damage computer components without causing any signs of physical damage. You must take extra care in handling them to ensure against electrostatic build-up.

- 1. To prevent electrostatic build-up, leave the system board in its anti-static bag until you are ready to install it.
- 2. Wear an antistatic wrist strap.
- 3. Do all preparation work on a static-free surface.
- 4. Hold the device only by its edges. Be careful not to touch any of the components, contacts or connections.
- 5. Avoid touching the pins or contacts on all modules and connectors. Hold modules or connectors by their ends.

#### Important:

Electrostatic discharge (ESD) can damage your processor, disk drive and other components. Perform the upgrade instruction procedures described at an ESD workstation only. If such a station is not available, you can provide some ESD protection by wearing an antistatic wrist strap and attaching it to a metal part of the system chassis. If a wrist strap is unavailable, establish and maintain contact with the system chassis throughout any procedures requiring ESD protection.

### **Safety Precautions**

- Use the correct DC / AC input voltage range.
- Unplug the power cord before removing the system chassis cover for installation or servicing. After installation or servicing, cover the system chassis before plugging in the power cord.
- There is danger of explosion if battery incorrectly replaced.
- Replace only with the same or equivalent specifications of batteries recommend by the manufacturer.
- Dispose of used batteries according to local ordinance.
- Keep this system away from humid environments.
- Make sure the system is placed or mounted correctly and stably to prevent the chance of dropping or falling may cause damage.
- The openings on the system shall not be blocked and shall be kept in distance from

other objects to make sure of proper air ventilation to protect the system from overheating.

- Dress the cables, especially the power cord, so they will not be stepped on, in contact with high temperature surfaces, or cause any tripping hazards.
- Do not place anything on top of the power cord. Use a power cord that has been approved for use with the system and is compliant with the voltage and current ranges required by the system's electrical specifications.
- If the system is to be unused or stored for a long time, disconnect it from the power source to avoid damage by transient overvoltage.
- · If one of the following occurs, consult a service personnel:
  - The power cord or plug is damaged.
  - Liquid has penetrated the system.
  - The system has been exposed to moisture.
  - The system is not working properly.
  - The system is physically damaged.
- The unit uses a three-wire ground cable which is equipped with a third pin to ground the unit and prevent electric shock. Do not defeat the purpose of this pin. If your outlet does not support this kind of plug, contact your electrician to replace the outlet.
- Disconnect the system from the electricity outlet before cleaning. Use a damp cloth for cleaning the surface. Do not use liquid or spray detergents for cleaning.
- Before connecting, make sure that the power supply voltage is correct. The device is connected to a power outlet which should be grounded connection.

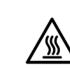

The system may burn fingers while running. Wait for 30 minutes to handle electronic parts after power off.

### **Chapter 1 - Introduction**

### ► Specifications

| SYSTEM            | Processor            | AMD® Ryzen™ Embedded R2514, Quad Core, 2MB Cache, 8 CU, 2.1Hz<br>AMD® Ryzen™ Embedded R2314, Quad Core, 2MB Cache, 6 CU, 2.1GHz<br>AMD® Ryzen™ Embedded R2312, Dual Core, 1MB Cache 3 CU, 2.7GHz<br>12W support |
|-------------------|----------------------|----------------------------------------------------------------------------------------------------|
|                   | Memory               | DDR4 Memory Down up to 4GB/8GB<br>Single Channel DDR4-2667 (R2312 with DDR4-2400)                                                                                                    |
|                   | BIOS                 | AMI SPI 64Mbit                                                                                                    |
| GRAPHICS          | Controller           | AMD Vega GPU with up to 8 computing units                                                                                                    |
|                   | Feature              | H.265 decode/encode support, VP9 decode                                                                                                    |
|                   | Display              | • 1x HDMI<br>• HDMI 1.4: resolution up to 4096x2160 @ 24Hz                                                                                                    |
| EXPANSION         | Expansion            | 1 x M.2 E key (PCIe x1 / USB 2)                                                                                                    |
| ETHERNET          | Controller           | 1 x Intel® I210AT PCIe (10/100/1000Mbps)                                                                                                    |
| REAR I/O          | Ethernet             | 1 x GbE (RJ-45)                                                                                                    |
|                   | USB                  | 2 x Type A USB 3.1 Gen 2                                                                                                    |
|                   | Display              | 1 x HDMI (HDMI 1.4)                                                                                                    |
| INTERNAL I/O      | DIO                  | 1 x 8-bit DIO                                                                                                    |
| STORAGE           | eMMC 5.0             | 1 x 32GB/64GB/128GB eMMC                                                                                                    |
| WATCHDOG<br>TIMER | Output &<br>Interval | Software Reset, Programmable via Software from 1 to 655,535 Seconds                                                                                                    |
| SECURITY          | TPM                  | fTPM 2.0                                                                                                    |
| POWER             | Туре                 | Single 12V +/-5% DC                                                                                                    |
|                   | Connector            | 2-pin Terminal Block                                                                                                    |
|                   | Consumption          | TBD                                                                                                    |
|                   | RTC Battery          | CR2032 Coin Cell                                                                                                    |
| OS SUPPORT        | Microsoft            | Windows 10 IoT Enterprise 64-bit                                                                                                    |
|                   | Linux                | Linux (Kernel 5.4) Ubuntu 20.04 LTS                                                                                                    |

| MECHANISM   | Dimensions  | 1.8" SBC Form Factor<br>84mm (3.31") x 55mm (2.17") |
|-------------|-------------|-----------------------------------------------------|
|             | Height      | PCB: 1.60mm                                         |
|             | Temperature | Operating: 0 to 60°C<br>Storage: -40 to 85°C        |
| ENVIRONMENT | Humidity    | Operating: 5 to 90% RH<br>Storage: 5 to 90% RH      |
|             | MTBF        | TBD                                                 |

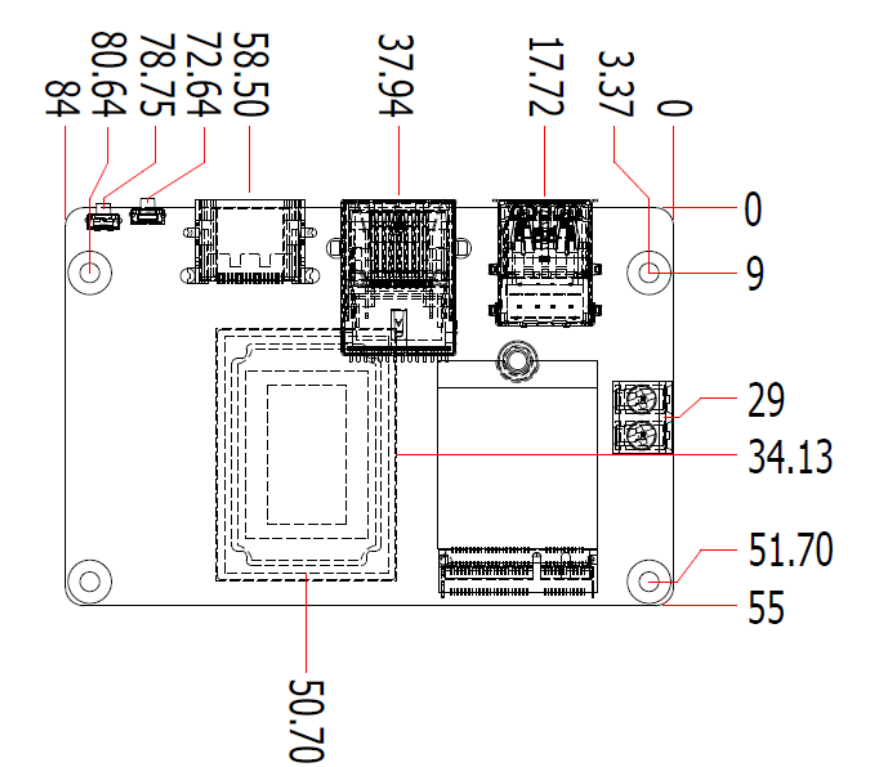

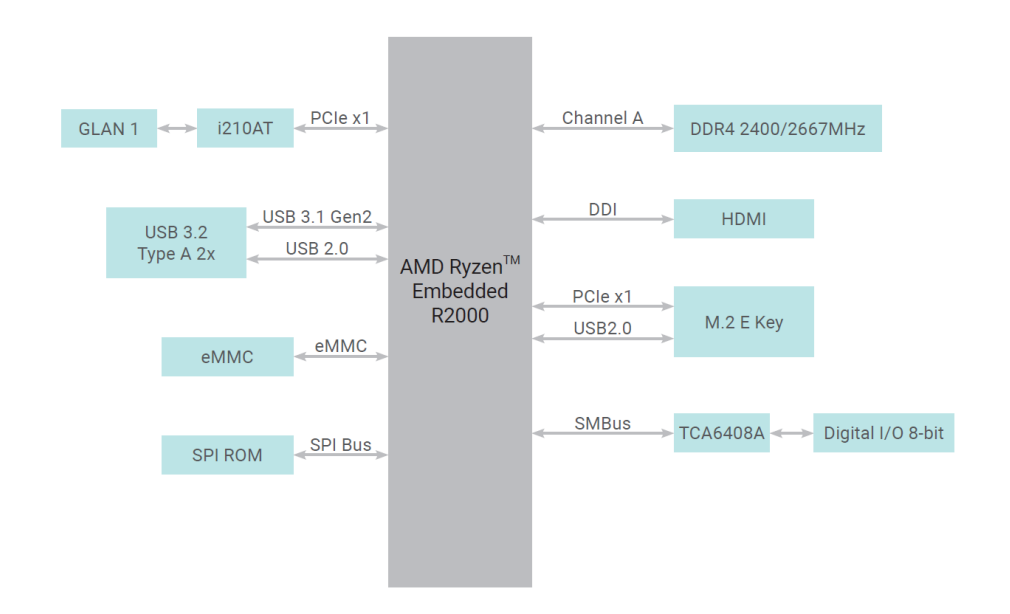

### Chapter 2 HARDWARE INSTALLATION

### **Chapter 2 - Hardware Installations**

### ► Overview

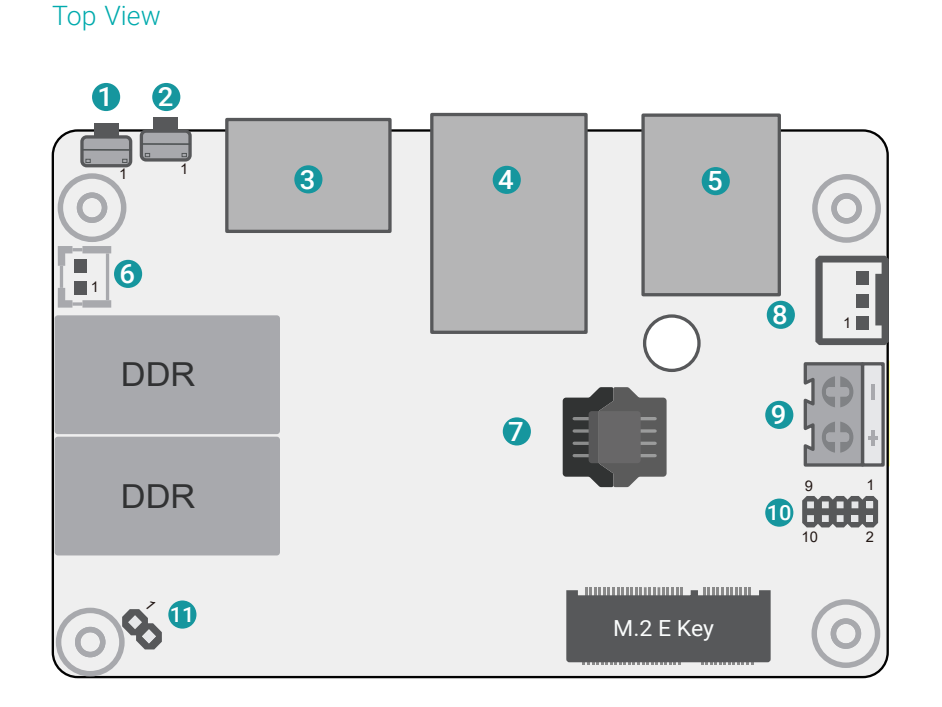

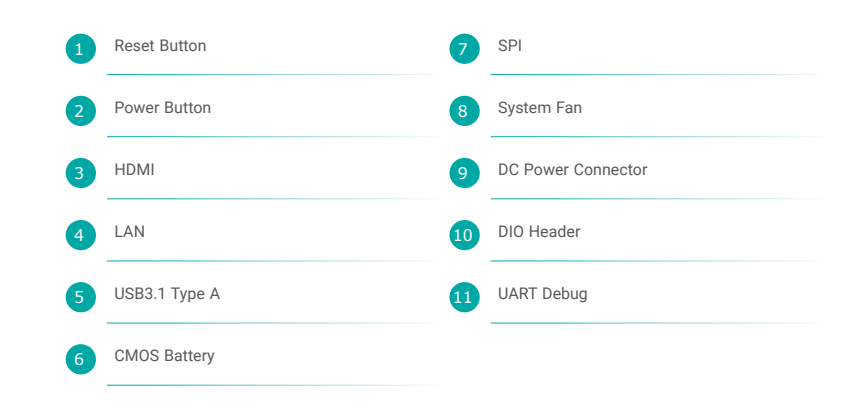

### Bottom View

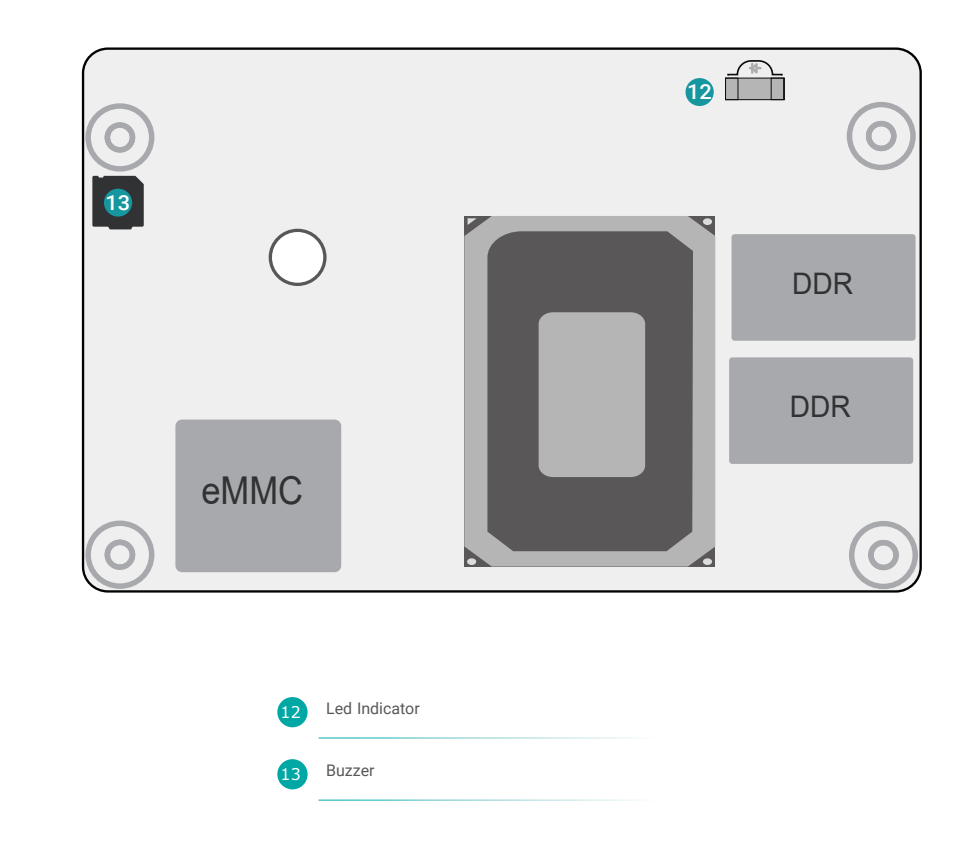

## Important:

Electrostatic discharge (ESD) can damage your board, processor, disk drives, add-in boards, and other components. Perform instal-lation procedures at an ESD workstation only. If such a station is not available, you can provide some ESD protection by wearing an antistatic wrist strap and attaching it to a metal part of the system chassis. If a wrist strap is unavailable, establish and maintain contact with the system chassis throughout any procedures requiring ESD protection.

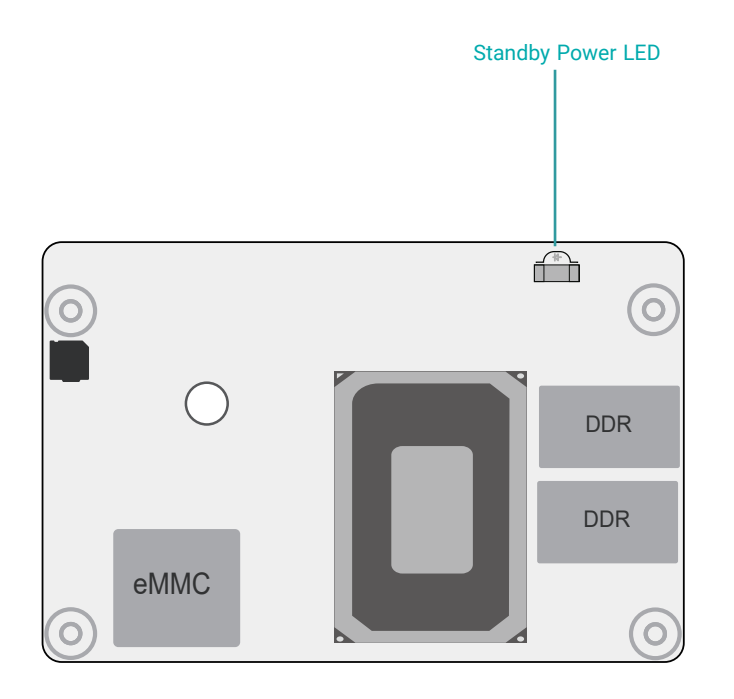

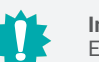

#### Important:

Electrostatic discharge (ESD) can damage your board, processor, disk drives, add-in boards, and other components. Perform installation procedures at an ESD workstation only. If such a station is not available, you can provide some ESD protection by wearing an antistatic wrist strap and attaching it to a metal part of the system chassis. If a wrist strap is unavailable, establish and maintain contact with the system chassis throughout any procedures requiring ESD protection. ► Pin Assignment

### System Fan (J3000)

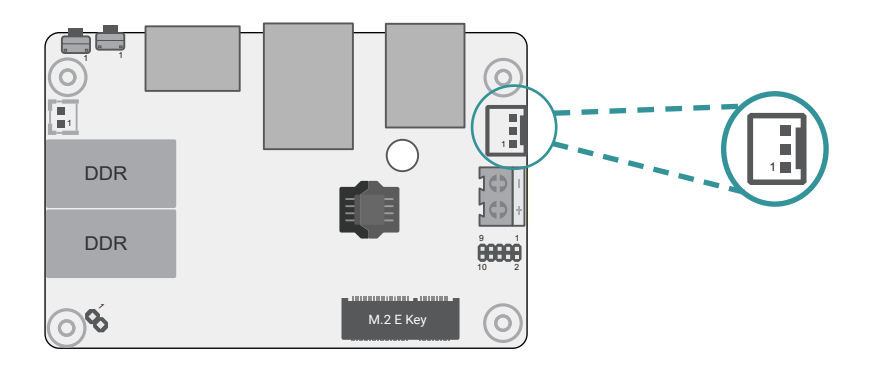

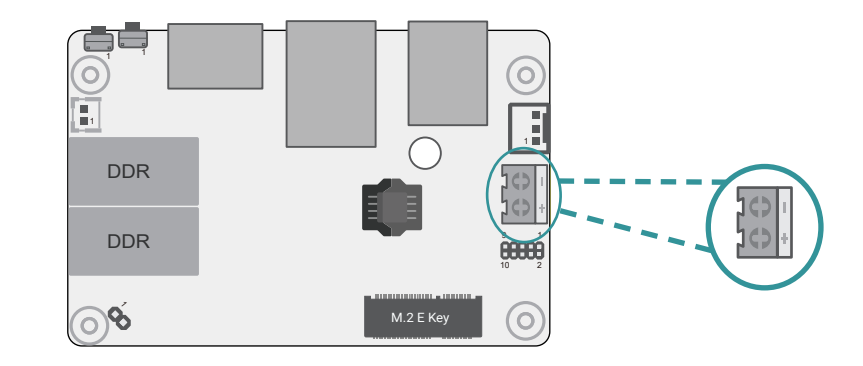

| Pin | Assignment |  |
|-----|------------|--|
| 1   | NC         |  |
| 2   | 12VSB      |  |
| 3   | GND        |  |

| Pin | Assignment |
|-----|------------|
| 1   | DC-IN      |
| 2   | GND        |

DC Power Connector (CN6)

### Chapter 2 HARDWARE INSTALLATION

### UART Debug (J12)

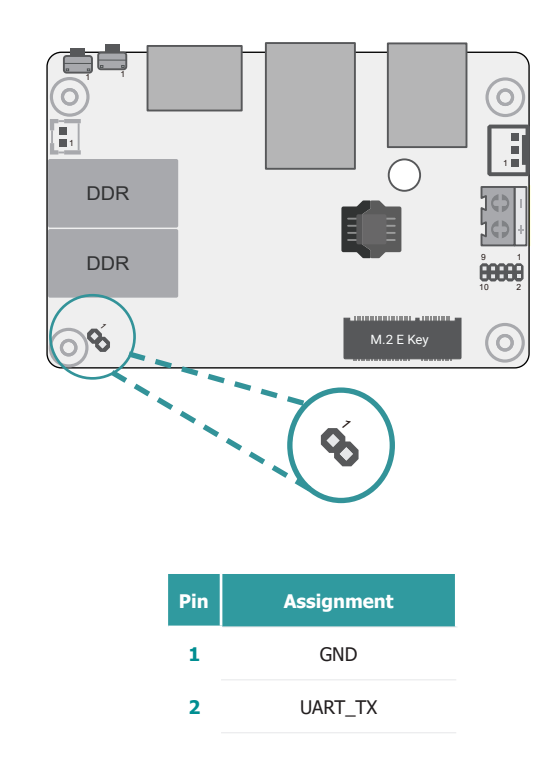

### DIO Header (J11)

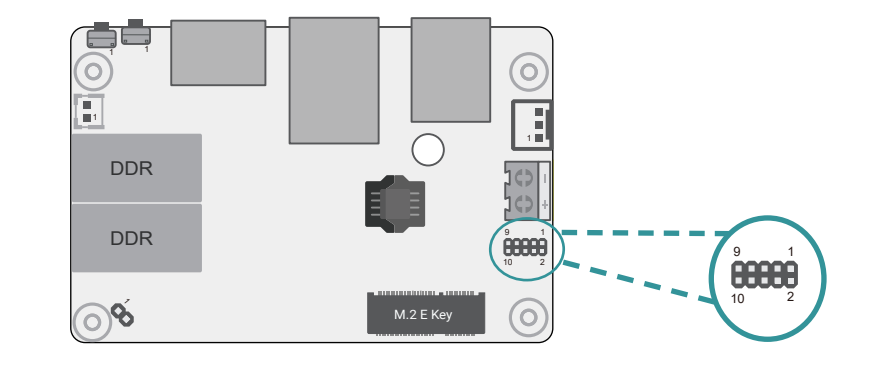

| Pin | Assignment |
|-----|------------|
| 1   | GND        |
| 2   | 5VSB       |
| 3   | DIOO       |
| 4   | DIO1       |
| 5   | DIO2       |
| 6   | DI03       |
| 7   | DIO4       |
| 8   | DIO5       |
| 9   | DIO6       |
| 10  | DI07       |

#### **Expansion Slots**

#### Installing the M.2 Module

Before installing the M.2 module into the M.2 socket, please make sure that the following safety cautions are well-attended.

- 1. Make sure the PC and all other peripheral devices connected to it has been powered down.
- 2. Disconnect all power cords and cables.
- 3. Locate the M.2 socket on the system board
- 4. Make sure the notch on card is aligned to the key on the socket.
- 5. Make sure the standoff screw is removed from the standoff.

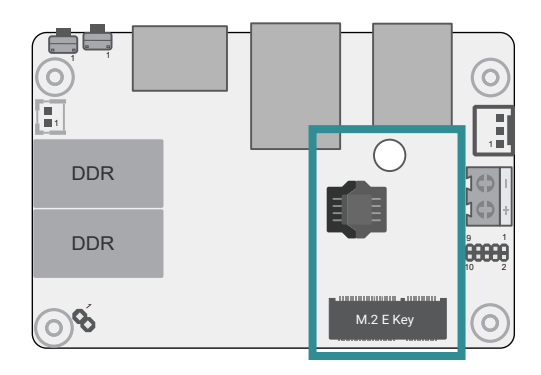

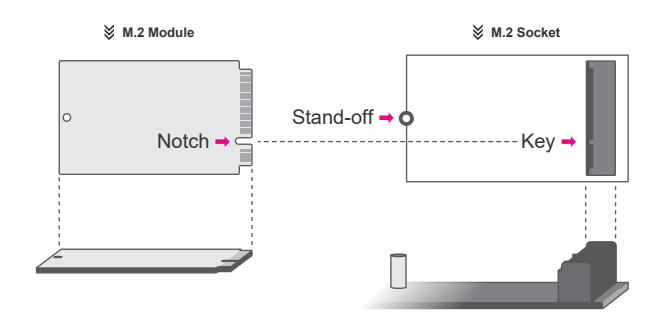

Please follow the steps below to install the card into the socket.

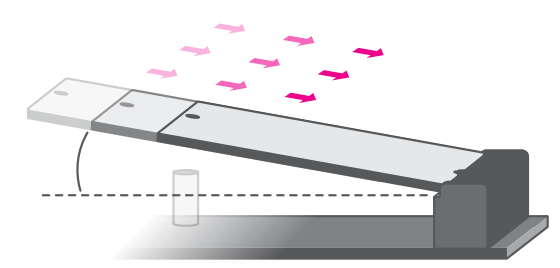

#### Step 1:

Insert the card into the socket at an angle while making sure the notch and key are perfectly aligned.

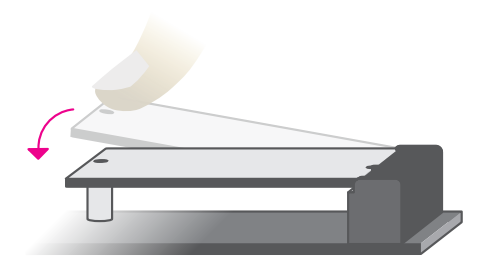

#### Step 2:

Press the end of the card far from the socket down until against the stand-off.

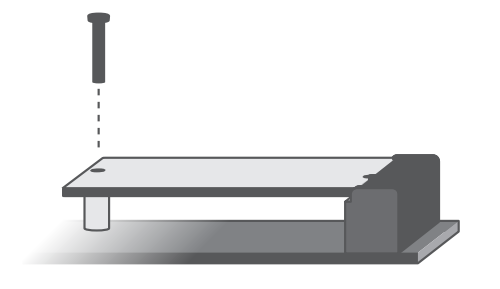

#### Step 3:

Screw tight the card onto the stand-off with a screw driver and a stand-off screw until the gap between the card and the standoff closes up. The card should be lying parallel to the board when it's correctly mounted.

### Chapter 2 HARDWARE INSTALLATION

#### Assembly

A heat spreader is included in the standard package. The heat spreader and components required for mounting are illustrated below.

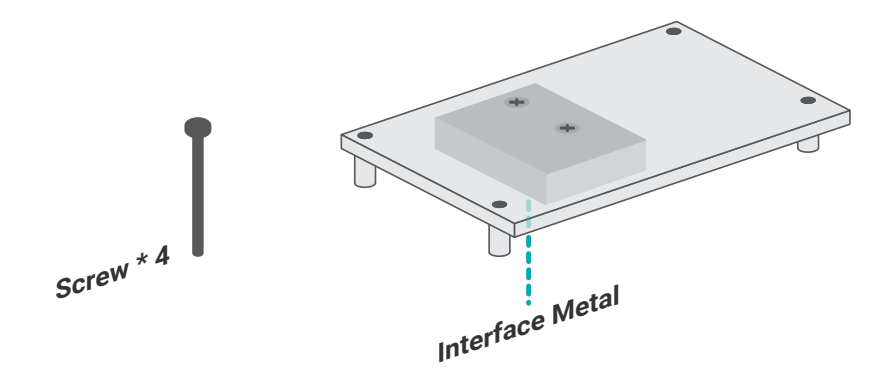

Rotate the module and heat spreader combo so that the I/O is facing the desired side, and place the combo in the position of the chassis reserved for your module.

Align the screw holes of the combo to those on the chassis. The combo can be mounted onto the chassis in two manners -1) module side to the chassis, or 2) heat spreader side to the chassis as illustrated below. This shall depend entirely on the design of the chassis with regard to interior spacing, thermal, and I/O.

Place the screws that come with the standard package into the screw holes, and use a screw driver to fasten the screws until the combo is securely fixed onto the chassis.

The heat spreader is designed to be mounted onto the module as illustrated below. Please make sure the contacting sides of the heat spreader and the module are correct – the CPU side of the module shall be facing the interface metal side and legs of the heat spreader. Rotate horozontally so the interface metal sits right on top of the CPU. Remove any plastic cover on the interface metal and apply thermal paste/adhesive if it is required.

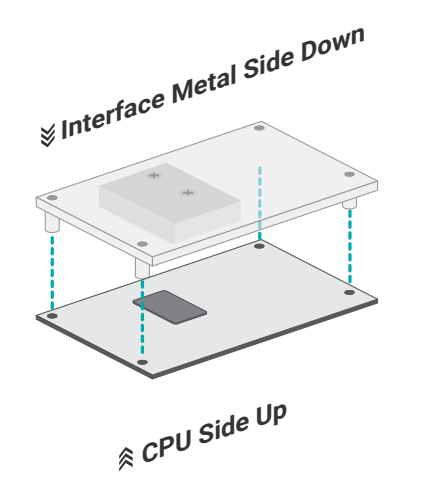

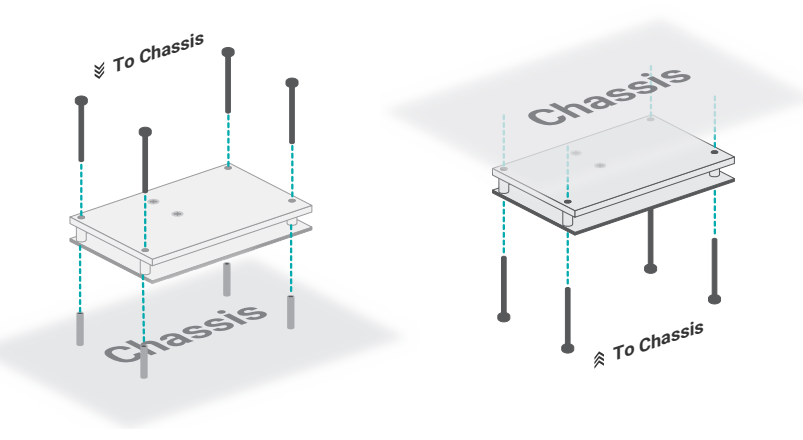

Module side to chassis

Heat spreader side to chassis

### **Chapter 3 - BIOS Settings**

### Overview

The BIOS is a program that takes care of the basic level of communication between the CPU and peripherals. It contains codes for various advanced features found in this system board. The BIOS allows you to configure the system and save the configuration in a battery-backed CMOS so that the data retains even when the power is off. In general, the information stored in the CMOS RAM of the EEPROM will stay unchanged unless a configuration change has been made such as a hard drive replaced or a device added.

It is possible that the CMOS battery will fail causing CMOS data loss. If this happens, you need to install a new CMOS battery and reconfigure the BIOS settings.

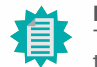

#### Note:

The BIOS is constantly updated to improve the performance of the system board; therefore the BIOS screens in this chapter may not appear the same as the actual one. These screens are for reference purpose only.

#### **Default Configuration**

Most of the configuration settings are either predefined according to the Load Optimal Defaults settings which are stored in the BIOS or are automatically detected and configured without requiring any actions. There are a few settings that you may need to change depending on your system configuration.

#### Entering the BIOS Setup Utility

The BIOS Setup Utility can only be operated from the keyboard and all commands are keyboard commands. The commands are available at the right side of each setup screen.

The BIOS Setup Utility does not require an operating system to run. After you power up the system, the BIOS message appears on the screen and the memory count begins. After the memory test, the message "Press DEL to run setup" will appear on the screen. If the message disappears before you respond, restart the system or press the "Reset" button. You may also restart the system by pressing the <Ctrl> <Alt> and <Del> keys simultaneously.

#### Legends

| Keys               | Function                                                               |
|--------------------|------------------------------------------------------------------------|
| Right / Left arrow | Move the highlight left or right to select a menu                      |
| Up / Down arrow    | Move the highlight up or down between submenus or fields               |
| <enter></enter>    | Enter the highlighted submenu                                          |
| + (plus key)/F6    | Scroll forward through the values or options of the highlighted field  |
| - (minus key)/F5   | Scroll backward through the values or options of the highlighted field |
| <f1></f1>          | Display general help                                                   |
| <f2></f2>          | Display previous values                                                |
| <f12></f12>        | Popup Boot Device List                                                 |
| <f9></f9>          |                                                                        |
|                    | Optimized defaults                                                     |
| <f10></f10>        | Optimized defaults Save and Exit                                       |

#### Scroll Bar

When a scroll bar appears to the right of the setup screen, it indicates that there are more available fields not shown on the screen. Use the up and down arrow keys to scroll through all the available fields.

#### Submenu

When " $\blacktriangleright$ " appears on the left of a particular field, it indicates that a submenu which contains additional options are available for that field. To display the submenu, move the highlight to that field and press <Enter>.

#### Main

The Main menu is the first screen that you will see when you enter the BIOS Setup Utility.

| Set the Date. Use lab to<br>SF51 switch between Date elements.<br>2C.26A Default Ranges:<br>Year: 1998-9999<br>Wonths: 1-12<br>22 MB (DDR4) Days: Dependent on month<br>57 MHz Range of Years may vary.<br>32 MB<br>0 Ryzen Embedded<br>314 with Radeon<br>anbics |
|----------------------------------------------------------------------------------------------------|
| Suffict Declements:     Suffict Declements:     Default Ranges:     Year: 1998-9999     Months: 1-12     Days: Dependent on month     Range of Years may vary.     D Ryzen Embedded     Statuth Radeon     anbics                                                 |
| 32 MB (DDR4) Days: Dependent on month<br>57 MHz Range of Years may vary.<br>32 MB<br>0 Ryzen Embedded<br>314 with Radeon<br>anbics                                                                                                    |
| 32 MB (DDR4)     Days: Dependent on month       57 MHz     Range of Years may vary.       32 MB     Ngzen Embedded       314 with Radeon aphics     Annormality                                                                                                   |
| 57 MHz Range of Years may vary.<br>32 MB<br>D Ryzen Embedded<br>314 with Radeon<br>aphics                                                                                                    |
| 92 MB<br>D Ryzen Embedded<br>914 with Radeon<br>anbics                                                                                                    |
| ) Ryzen Embedded<br>314 with Radeon<br>anbics                                                                                                    |
| ) Ryzen Embedded<br>314 with Radeon<br>anhirs                                                                                                    |
| 314 with Radeon                                                                                                    |
| anhics                                                                                                    |
| aprileo                                                                                                    |
| 00 MHZ ++: Select Screen                                                                                                    |
| 310F81 T4: Select Item                                                                                                    |
| Enter: Select                                                                                                    |
| +/-: Unange upt.                                                                                                    |
| 2:00:521 E2: Provine Values                                                                                                    |
| E9: Ontimized Defaults                                                                                                    |
| F10: Save & Reset                                                                                                    |
| ESC: Exit                                                                                                    |
|                                                                                                    |
|                                                                                                    |
|                                                                                                    |
| )<br>3<br>9                                                                                                    |

#### System Date

The date format is <month>, <date>, <year>. Press "Tab" to switch to the next field and press "-" or "+" to modify the value.

#### System Time

The time format is <hour>, <minute>, <second>. The time is based on the 24-hour military-time clock. For example, 1 p.m. is 13:00:00. Hour displays hours from 00 to 23. Minute displays minutes from 00 to 59. Second displays seconds from 00 to 59.

#### Advanced

The Advanced menu allows you to configure your system for basic operation. Some entries are defaults required by the system board, while others, if enabled, will improve the performance of your system or let you set some features according to your preference.

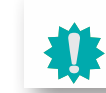

Important: Setting incorrect field values may cause the system to malfunction.

| Aptio Setu<br>Main Advanced Security Boot Save & Exit                                                                                                    | D - AMI                                                                                                    |
|----------------------------------------------------------------------------------------------------|----------------------------------------------------------------------------------------------------|
| <ul> <li>ACPI Configuration</li> <li>AMD CHIPSET Setting</li> <li>CPU Configuration</li> <li>Trusted Computing</li> <li>Watchbog Configuration</li> <li>PC Health Status</li> <li>USB Configuration</li> <li>Network Stack Configuration</li> <li>USB Power Control</li> </ul> | ACPI Configuration<br>++: Select Screen<br>+1: Select Item<br>Enter: Select<br>+/-: Change Opt.<br>51. Select |
|                                                                                                    | F2: Previous Values<br>F9: Optimized Defaults<br>F10: Save & Reset<br>ESC: Exit                               |

#### **ACPI Configuration**

| Enable/Disable integrated LAN<br>to wake the system.                                                                                                    |
|----------------------------------------------------------------------------------------------------|
| <pre>++: Select Screen 14: Select Item Enter: Select +/-: Change Opt. F1: General Help F2: Previous Values F9: Optimized Defaults F10: Save &amp; Reset ESC: Exit</pre> |
| 12                                                                                                    |

#### Wake On PCIE

Enable/Disable integrated LAN to wake the system.

#### Wake On RTC

Resume by RTC Alarm after S5 shutdown.

Advanced

#### AMD CHIPSET Setting

| Advanced                               | Aptio Setup – AMI              |                                                                                                    |
|----------------------------------------|--------------------------------|----------------------------------------------------------------------------------------------------|
| Ac Loss Control<br>▶ GFX Configuration | [Always On]                    | Select Ac Loss Control Method                                                                                                    |
|                                        |                                | ++: Select Screen<br>11: Select Item<br>Enter: Select<br>+/-: Change Opt.<br>F1: General Help<br>F2: Previous Values<br>F9: Optimized Defaults<br>F10: Save & Reset<br>ESC: Exit |
|                                        | Version 2.22.1282 Copyright (C | ) 2022 AMI                                                                                                    |

#### AC Loss Control

Select AC Loss Control Method.

**GFX Configuration** 

GFX Configuration.

#### **CPU** Configuration

| Advanced                                                     | Aptio Setup – AMI                                 |                                                                                                    |
|--------------------------------------------------------------|---------------------------------------------------|----------------------------------------------------------------------------------------------------|
| PSS Support<br>Core Performance Boost<br>NX Mode<br>SVM Mode | [Enabled]<br>[Disabled]<br>[Enabled]<br>[Enabled] | Enable/disable the generation<br>of ACPI _PPC, _PSS, and _PCT<br>objects.                                                                                                    |
|                                                              |                                                   | ++: Select Screen<br>11: Select Item<br>Enter: Select<br>+/-: Change Opt.<br>F1: General Help<br>F2: Previous Values<br>F9: Optimized Defaults<br>F10: Save & Reset<br>ESC: Exit |
| Vers                                                         | ion 2.22.1282 Copyright (                         | C) 2022 AMI                                                                                                    |

#### **PSS Support**

Enable/Disable the generation of ACPI \_PSS, and \_PCT objects.

#### **Core Performance Boost**

Disable CPB (test item)

#### NX Mode

Enable/Disable No-execute page protection Function.

#### SVM Mode

Enable/Disable CPU Virtualization.

#### Advanced

#### **Trusted Computing**

| Advanced                                             | Aptio Setup – AMI  |                                                                                                    |
|------------------------------------------------------|--------------------|----------------------------------------------------------------------------------------------------|
| TPM 2.0 Device Found<br>Firmware Version:<br>Vendor: | 3.78<br>AMD        | Enables or Disables BIOS<br>support for security device<br>0.S. will not show Security<br>Device ICS EEL protocol and       |
| Security Device Support<br>Pending operation         | [Enable]<br>[None] | INTIA interface will not be<br>available.                                                                                   |
|                                                      |                    | ++: Select Screen<br>↑↓: Select Item                                                                                        |
|                                                      |                    | Enter: Select<br>+/-: Change Opt.<br>F1: General Help<br>F2: Previous Values<br>F9: Optimized Defaults<br>F10: Save & Reset |
|                                                      |                    | ESC: Exit                                                                                                    |

#### Security Device Support

This field is used to enable or disable BIOS support for the security device such as an TPM 2.0 to achieve hardware-level security via cryptographic keys.

#### Pending operation

To clear the existing TPM encryption, select "TPM Clear" and restart the system. This field is not available when "Security Device Support" is disabled.

#### WatchDog Configuration

| Advanced               | Aptio Setup — AMI            |                                                                                                    |
|------------------------|------------------------------|----------------------------------------------------------------------------------------------------|
| WatchDog Configuration |                              | Enable/Disable WatchDog Timer.                                                                                                    |
| WatchDog1 function     |                              |                                                                                                    |
|                        |                              | ++: Select Screen<br>14: Select Item<br>Enter: Select<br>+/-: Change Opt.<br>F1: General Help<br>F2: Previous Values<br>F9: Optimized Defaults<br>F10: Save & Reset<br>ESC: Exit |
| Version                | 2.22.1282 Copyright (C) 2022 | 2 AMI                                                                                                    |

#### WatchDog1 function

Enable/disable WatchDog Timer.

#### Advanced

#### PC Health Status

| Advanced                                                       | Aptio Setup – AMI                                            |                                                                                                    |
|----------------------------------------------------------------|--------------------------------------------------------------|----------------------------------------------------------------------------------------------------|
| System Hardware Monitor                                        |                                                              |                                                                                                    |
| System temperature<br>CPU Temperature<br>VBAT<br>VCDRE<br>VDDQ | : +36 C<br>: +36 C<br>: +2.992 V<br>: +0.784 V<br>: +1.214 V | <pre>++: Select Screen 14: Select Item Enter: Select +/-: Change Opt. F1: General Help F2: Previous Values F3: Optimized Defaults F10: Save &amp; Reset ESC: Exit</pre> |
| Ve                                                             | rsion 2.22.1282 Copyright (C)                                | 2022 AMI                                                                                                    |

Monitor hardware status

#### **USB** Configuration

| Advanced                                                              | Aptio Setup – AMI           |                                                                                                    |
|-----------------------------------------------------------------------|-----------------------------|----------------------------------------------------------------------------------------------------|
| USB Configuration<br>XHCI Hand-off<br>USB Mass Storage Driver Support | [Enabled]<br>[Enabled]      | This is a workaround for OSes<br>without XHCI hand-off support.<br>The XHCI ownership change<br>should be claimed by XHCI<br>driver.                                             |
|                                                                       |                             | ++: Select Screen<br>14: Select Item<br>Enter: Select<br>+/-: Change Opt.<br>F1: General Help<br>F2: Previous Values<br>F9: Optimized Defaults<br>F10: Save & Reset<br>ESC: Exit |
| Version                                                               | 2.22.1282 Copyright (C) 202 | 2 AMI                                                                                                    |

#### XHCI Hand-off

Enable or disable XHCI Hand-off.

#### USB Mass Storage Driver Support

Enable or disable USB Mass Storage Driver Support.

#### Advanced

#### Network Stack Configuration

|                                                                                                    | Aptio Setup — AMI                               | Advanced                                                                                          |
|----------------------------------------------------------------------------------------------------|-------------------------------------------------|---------------------------------------------------------------------------------------------------|
| ble∕Disable UEFI Network<br>CK                                                                                                    | [Enabled]<br>[Disabled]<br>[Disabled]<br>0<br>1 | Network Stack<br>IPv4 PXE Support<br>IPv6 PXE Support<br>PXE boot wait time<br>Media detect count |
| Select Screen<br>Select Item<br>er: Select<br>: Change Opt.<br>General Help<br>Previous Values<br>Optimized Defaults<br>: Save & Reset<br>: Exit |                                                 |                                                                                                   |
| :                                                                                                    |                                                 |                                                                                                   |

#### **Network Stack**

Enable or disable UEFI network stack. The following fields will appear when this field is en-abled.

#### Ipv4 PXE Support

Enable or disable IPv4 PXE boot support. If disabled, IPv4 PXE boot support will not be avail-able.

#### Ipv6 PXE Support

Enable or disable IPv6 PXE boot support. If disabled, IPv6 PXE boot support will not be avail-able.

#### **PXE boot wait time**

Set the wait time in seconds to press ESC key to abort the PXE boot. Use either +/- or numeric keys to set the value.

#### Media detect count

Set the number of times the presence of media will be checked. Use either +/- or numeric keys to set the value.

#### **USB** Power Control

|                                                                                                    | Aptio Setup — AMI             | Advanced          |
|----------------------------------------------------------------------------------------------------|-------------------------------|-------------------|
| _Dual: Support system wake<br>from S3/S4 by USB KB&MS<br>: No support system wake up<br>om S3/S4 by USB KB&MS                                                  |                               | USB2_1/2 USB3_1/2 |
| : Select Screen<br>: Select Item<br>ter: Select<br>-: Change Opt.<br>: General Help<br>: Previous Values<br>: Optimized Defaults<br>O: Save & Reset<br>C: Exit |                               |                   |
| I                                                                                                    | n 2.22.1282 Copyright (C) 203 | Version 2         |

#### Server CA Configuration

5\_Dual: Support system wake up from S3/S4 by USB KB&MS5V: No support system wake up from S3/54 by USB KB&MS

| Main Advanced Security           | Aptio Setup –<br>Boot Save & Exit | AMI                                                                                                    |
|----------------------------------|-----------------------------------|----------------------------------------------------------------------------------------------------|
| Password Description             |                                   | Set Administrator Password                                                                                                    |
| Minimum length<br>Ma×imum length | 3<br>20                           |                                                                                                    |
|                                  |                                   |                                                                                                    |
|                                  |                                   |                                                                                                    |
| ▶ Secure Boot                    |                                   |                                                                                                    |
|                                  |                                   | ++: Select Screen<br>14: Select Item<br>Enter: Select<br>+/-: Change Opt.<br>F1: General Help<br>F2: Previous Values<br>F9: Optimized Defaults<br>F10: Save & Reset<br>ESC: Exit |
|                                  | Version 2.22.1282 Copyrig         | (ht (C) 2022 AMI                                                                                                    |

#### **Administrator Password**

Set the administrator password. To clear the password, input nothing and press enter when a new password is asked. Administrator Password will be required when entering the BIOS.

#### Security

#### Secure Boot

| Security                                                            | Aptio Setup — AMI             |                                                                                             |
|---------------------------------------------------------------------|-------------------------------|---------------------------------------------------------------------------------------------|
| System Mode                                                         | Setup                         | Secure Boot feature is Active                                                               |
| Secure Boot                                                         | [Disabled]<br>Not Active      | Platform Key(PK) is enrolled<br>and the System is in User mode.<br>The mode change requires |
| Secure Boot Mode<br>▶ Restore Factory Keys<br>▶ Reset To Setup Mode | [Custom]                      | platform reset                                                                              |
| ▶ Key Management                                                    |                               |                                                                                             |
|                                                                     |                               | ++: Select Screen                                                                           |
|                                                                     |                               | t↓: Select Item<br>Enter: Select<br>+/-: Change Ont                                         |
|                                                                     |                               | F1: General Help<br>F2: Previous Values<br>F9: Optimized Defaults                           |
|                                                                     |                               | F10: Save & Reset<br>ESC: Exit                                                              |
|                                                                     |                               |                                                                                             |
| Ve                                                                  | ersion 2.22.1282 Copyright (C | ) 2022 AMI                                                                                  |

#### Secure Boot

The Secure Boot store a database of certificates in the firmware and only allows the OSes with authorized signatures to boot on the system. To activate Secure Boot, please make sure that "Secure Boot" is "[Enabled]", Platform Key (PK) is enrolled, "System Mode" is "User", and CSM is disabled. After enabling/disabling Secure Boot, please save the configuration and restart the system. When configured and activated correctly, the Secure Boot status will be "Active".

#### Secure Boot Mode

Select the secure boot mode - Standard or Custom. When set to Custom, the following fields will be configurable for the user to manually modify the key database.

#### **Restore Factory Keys**

Force system to User Mode. Load OEM-defined factory defaults of keys and databases onto the Secure Boot. Press Enter and a prompt will show up for you to confirm.

#### **Reset To Setup Mode**

Clear the database from the NVRAM, including all the keys and signatures installed in the Key Management menu. Press Enter and a prompt will show up for you to confirm.

#### Secure Boot Key Management

| Security                                                                                                    | Aptio Setup – AMI                                                                                      |                                                                                                    |
|----------------------------------------------------------------------------------------------------|----------------------------------------------------------------------------------------------------|----------------------------------------------------------------------------------------------------|
| Vendor Keys                                                                                                    | Valid                                                                                                  | Install factory default Secure                                                                                                    |
| Factory Key Provision<br>> Restore Factory Keys<br>> Reset To Setup Mode<br>> Export Secure Boot variables<br>> Enroll Efi Image<br>Device Guard Ready<br>> Remove 'UEFI CA' from DB<br>> Restore DB defaults |                                                                                                    | reset and while the System is<br>in Setup mode                                                                                                    |
| Secure Boot variable   Size<br>> Platform Key(PK) 0<br>Key Exchange Keys 0<br>Authorized Signatures 0<br>Forbidden Signatures 4040<br>Authorized TimeStamps 0<br>> OsRecovery Signatures 0                    | Keys  Key Source<br>0  No Keys<br>0  No Keys<br>0  No Keys<br>83  External<br>0  No Keys<br>0  No Keys | ++: Select Screen<br>11: Select Item<br>Enter: Select<br>+/-: Change Opt.<br>F1: General Help<br>F2: Previous Values<br>F9: Optimized Defaults<br>F10: Save & Reset<br>ESC: Exit |
| N N                                                                                                    | /ersion 2.22.1282 Copyright (                                                                          | C) 2022 AMI                                                                                                    |

#### **Factory Key Provision**

Install factory default Secur Boot keys after the platform reset and while the system is in Setup mode.

#### **Restore Factory Keys**

Force System to User Mode. Install factory default Secure Boot key databases.

#### Export Secure Boot variables

Copy NVRAM content of Secure Boot variables to files in a root folder on a file system device.

#### Enroll Efi Image

Allow the image to run in Secure Boot mode.

Enroll SHA256 Hash certificate of a PE image into Authorized Signature Database (db).

#### **Restore DB defaults**

Restore DB variable to factory defaults.

Enroll Factory Defaults or load certificates from a file: **1. Public Key Certificate:** a)EFI\_SIGNATURE\_LIST b)EFI\_CERT\_X509 (DER) C)EFI\_CERT\_RSA2048 (bin) d)EFI\_CERT\_SHAXXX **2. Authenticated UEFI Variable 3. EFI PE/COFF Image (SHA256)** Key Source: Factory, External, Mixed

| Aptio Setup – AMI<br>Main Advanced Security <mark>Boot</mark> Save & Exit        |                                         |                                                                                                    |
|----------------------------------------------------------------------------------|-----------------------------------------|----------------------------------------------------------------------------------------------------|
| Boot Configuration<br>Setup Prompt Timeout<br>Bootup NumLock State<br>Quiet Boot | 1<br>[On]<br>[Disabled]                 | Number of seconds to wait for<br>setup activation key.<br>65535(0xFFFF) means indefinite<br>waiting.                                                                             |
| Boot Option Priorities<br>Boot Option #1                                         | [Windows Boot Manager<br>(eMMC DG4064)] |                                                                                                    |
|                                                                                  |                                         | ++: Select Screen<br>14: Select Item<br>Enter: Select<br>+/-: Change Opt.<br>F1: General Help<br>F2: Previous Values<br>F9: Optimized Defaults<br>F10: Save & Reset<br>ESC: Exit |
| Version                                                                          | 2.22.1282 Copyright (C) 2022            | 2 AMI                                                                                                    |

#### **Setup Prompt Timeout**

Set the number of seconds to wait for the setup activation key. 65535 (0xFFF) denotes indefinite waiting.

#### **Bootup NumLock State**

Select the keyboard NumLock state: On or Off.

#### **Quiet Boot**

This section is used to enable or disable quiet boot option.

#### **Boot Option Priorities**

Rearrange the system boot order of available boot devices.

#### Save & Exit

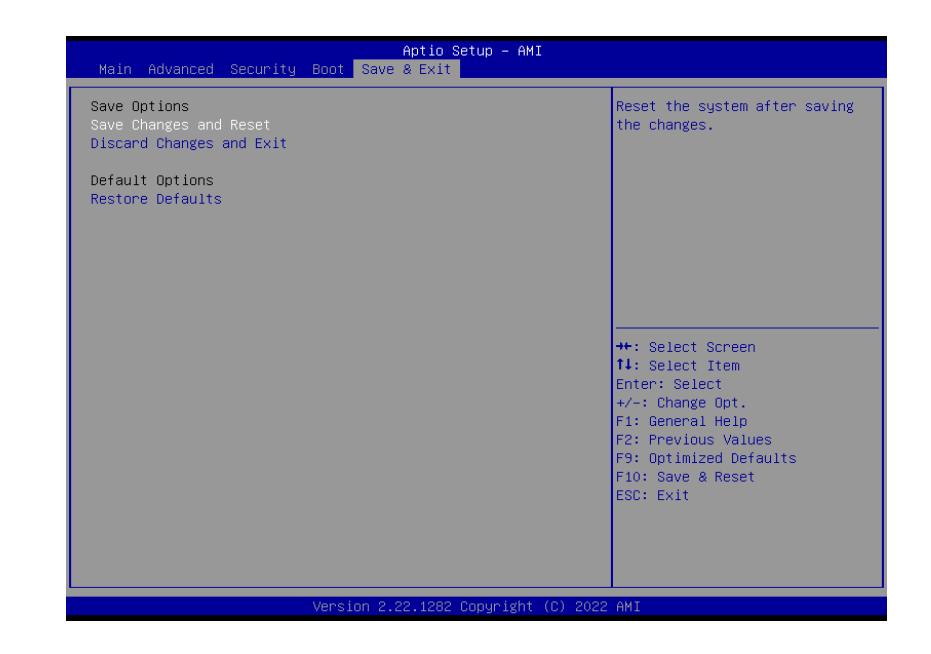

#### Save Changes and Reset

To save the changes, select this field and then press <Enter>. A dialog box will appear. Select Yes to reset the system after saving all changes made.

#### **Discard Changes and Reset**

To discard the changes, select this field and then press <Enter>. A dialog box will appear. Select Yes to reset the system setup without saving any changes.

#### **Restore Defaults**

To restore and load the optimized default values, select this field and then press <Enter>. A dia-log box will appear. Select Yes to restore the default values of all the setup options.

### Chapter 3 BIOS SETTINGS

### Updating the BIOS

To update the BIOS, you will need the new BIOS file and a flash utility. Please contact technical support or your sales representative for the files and specific instructions about how to update BIOS with the flash utility.

#### ► Notice: BIOS SPI ROM

- The Intel<sup>®</sup> Management Engine has already been integrated into this system board. Due to the safety concerns, the BIOS (SPI ROM) chip cannot be removed from this system board and used on another system board of the same model.
- 2. The BIOS (SPI ROM) on this system board must be the original equipment from the factory and cannot be used to replace one which has been utilized on other system boards.
- 3. If you do not follow the methods above, the Intel® Management Engine will not be updated and will cease to be effective.

#### Note:

徝

- a. You can take advantage of flash tools to update the default configuration of the BIOS (SPI ROM) to the latest version anytime.
- b. When the BIOS IC needs to be replaced, you have to populate it properly onto the system board after the EEPROM programmer has been burned and follow the technical person's instructions to confirm that the MAC address should be burned or not.

### **Appendix A- Mating Connectors**

### ► The Mating Connectors List

Please refer to the following list of the mating connectors.

| Function   | Connector | Connector information                           | Rate output |
|------------|-----------|-------------------------------------------------|-------------|
| System Fan | J3000     | E-CALL, WAFER, 0110-3221030: 1*3,1.25mm , wafer | +12VSB/0.5A |
| Uart Debug | J12       | PINREX 220-96-02GB01: 1*2,2.0mm, PIN PLUG       | Debug use   |
| DIO        | J11       | V-STAR SHY-JCL180810P: 2*5, 1.27mm, PIN PLUG    | +5V/1A      |